## 1. Step - Download the installer

| U Q E     | https://visualstudio.microsoft.com/downloads/                                                       |                                                                                  |                                                | 8                                                      |
|-----------|----------------------------------------------------------------------------------------------------|----------------------------------------------------------------------------------|------------------------------------------------|--------------------------------------------------------|
| Microsoft | Visual Studio Products U Downloads Buy U Support                                                    | rt 🗸 Subscriber Access 🛛 Free Visual Stu                                         | idio                                           | All Microsoft 🗸 Search 🗸                               |
|           | Downloads                                                                                           |                                                                                  |                                                | Help me choose                                         |
|           | K) =                                                                                                |                                                                                  |                                                |                                                        |
|           | Visual Studio 2019                                                                                  | Community                                                                        | Professional                                   | Enterprise                                             |
|           | Full-featured integrated development environment<br>(IDE) for Android, iOS, Windows, web, and cloud | Powerful IDE, free for<br>students, open-source<br>contributors, and individuals | Professional IDE best<br>suited to small teams | Scalable, end-to-end solution<br>for teams of any size |
|           | Compare editions ><br>How to install offline >                                                      | Free download ±                                                                  | Free trial 👌                                   | Free trial ±                                           |
|           | Visual Studio Preview<br>Release notes >                                                            | Get early access to latest features not<br>Learn more >                          | yet in the main release                        |                                                        |

2. Step - Run the installer

| M | vs_community134exe<br>Open file |  |
|---|---------------------------------|--|

3. Press "Ok", "Continue"...

|               | listallel                |  |
|---------------|--------------------------|--|
| Almost done G | etting everything ready. |  |
| Downloaded    |                          |  |
| Installed     |                          |  |
|               |                          |  |
|               |                          |  |
|               |                          |  |

#### 4. Step -Select component

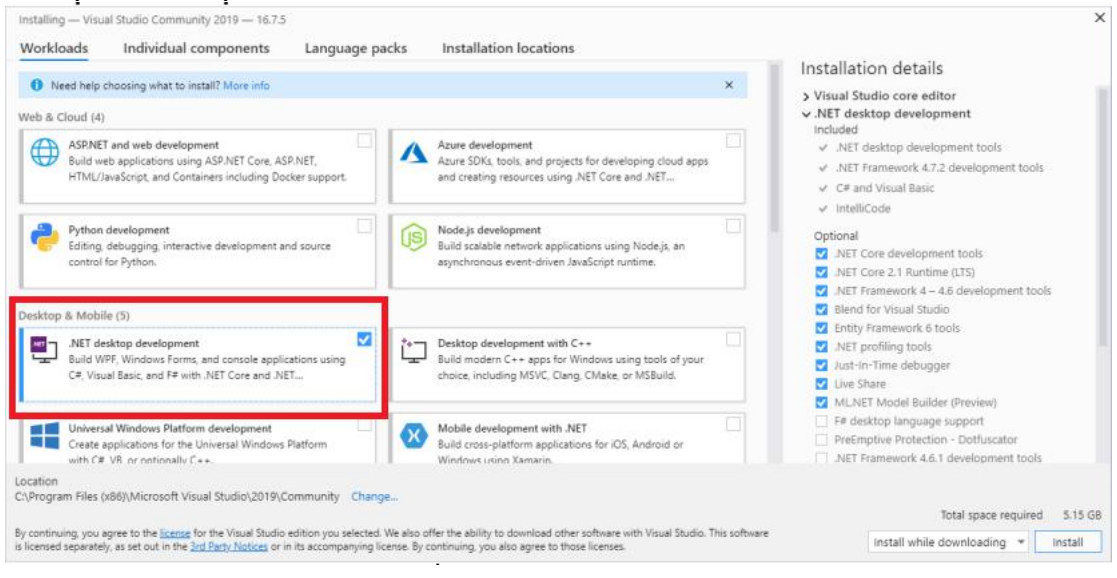

#### 5. Step - Drink a caple of tea || coffee .... and wait

| talled Available                            |              |       |
|---------------------------------------------|--------------|-------|
| 📢 Visual Studio Community 2019              |              | Pause |
| Downloading and verifying: 27 M8 of 1.43 G8 | ( 3 MB/sec ) |       |
| Installing: package 0 of 0                  |              |       |
| 0%<br>Creating Windows restore point        |              |       |
| Start after installation                    |              |       |
| Release notes                               |              |       |

6. Step - Sign in/Create account or skip

| M   | /elcome!                                                                                                    |
|-----|----------------------------------------------------------------------------------------------------|
| C   | onnect to all your developer services.                                                                                      |
| Sig | in in to start using your Azure credits, publish code to a private Git<br>iository, sync your settings, and unlock the IDE. |
| w   | ty should I sign in to Visual Studio?                                                                                       |
| 1   | Authenticate across all Azure Active Directories on sign-in                                                                 |

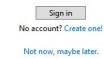

7. Step - Select theme for IDE

## Visual Studio

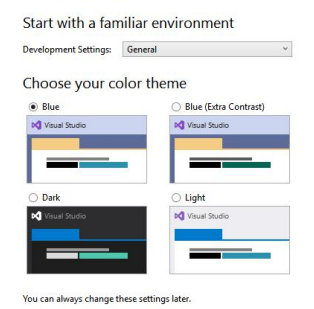

Start Visual Studio

# 8. Step - Create new project

| Visual Studio 2019                                                                                                    |                                                                                           |
|----------------------------------------------------------------------------------------------------|-------------------------------------------------------------------------------------------|
| Open recent                                                                                                    | Get started                                                                               |
| As you use Visual Studio, any projects, folders, or files that you open will show up here for quick access.<br>You can pin anything that you open frequently so that it's always at the top of the list.                                                                                               | Clone a repository<br>Get code from an online repository like GitHub or<br>Azure DevOps   |
|                                                                                                    | Open a project or solution<br>Open a local Visual Studio project or .sln file             |
|                                                                                                    | Open a local folder<br>Navigate and edit code within any folder                           |
|                                                                                                    | Create a new project<br>Choose a project template with code scaffolding<br>to get started |
| sy continuing, you agree to the <u>incense</u> for the Visual Studio edition you selected. We also other the ability to download other software w<br>s licensed separately, as set out in the <u>3rd Party Notices</u> or in its accompanying license. By continuing, you also agree to those licenses | Continue without code 🌱                                                                   |

# 9. Step - Choose projects type

| Create a new project                                               | Search for templates (Alt+S)                                                                                                    |
|--------------------------------------------------------------------|----------------------------------------------------------------------------------------------------|
| Recent project templates                                           | All languages • All platforms • All project types •                                                                                                    |
| A list of your recently accessed templates will be displayed here. | Console App (.NET Core)<br>A project for creating a command-line application that can run on .NET Core on<br>Windows, Linux and MacOS.<br>C# Linux macOS Windows Console           |
|                                                                    | Console App (.NET Core)<br>A project for creating a command-line application that can run on .NET Core on<br>Windows, Linux and MacOS.<br>Visual Basic Linux macOS Windows Console |
|                                                                    | Class Library (.NET Standard)<br>A project for creating a class library that targets .NET Standard.<br>C# Android iOS Linux macOS Windows Library                                  |
|                                                                    | A project for creating a class library that targets .NET Standard.<br>Visual Basic Android iOS Linux macOS Windows Library                                                         |
|                                                                    | MSTest Test Project (.NET Core)<br>A project that contains MSTest unit tests that can run on .NET Core on Windows,<br>Linux and MacOS.<br>C# Linux macOS Windows Test              |
|                                                                    | Back Next                                                                                                    |

10 Step - Set the name and the location of the project.... and that's it!